Have you ever wanted to schedule a Lexile Benchmark so you can do a group check of Lexile growth in your class? Here are written instructions and a helpful video on how to create a Lexile Benchmark Project and how to assign it to your class! Please let me know if you have any questions!

Thanks and have a great day!

## Saralee

Here are written instructions and a video to share how to create and assign a Lexile Benchmark

Check out "Projects #5: Lexile Tasks 3.4" from myON Fanclub on Vimeo.

https://vimeo.com/174740159 How to create and schedule a Lexile Benchmark :

- 1. Log in to myON as a Teacher.
- 2. From the teacher dashboard (main screen), click on Classroom, then click on Projects.

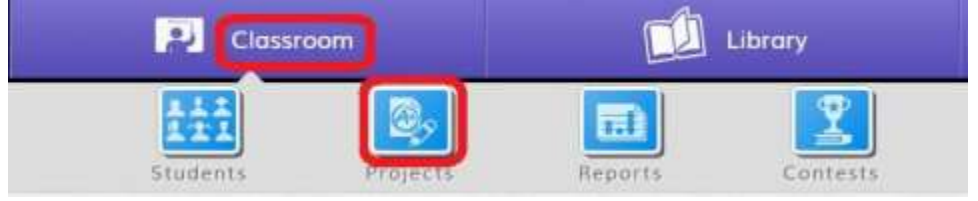

3. In the upper right-hand part of the screen, click on **Create New Project**.

| P Classre | iom      | <u>u</u> | Library  |      | int from the second second sec |
|-----------|----------|----------|----------|------|----------------------------------------------------------------------------------------------------|
| Studenta  | Projects | Reporte  | Contests |      |                                                                                                    |
|           |          |          |          | Find | Create New Project                                                                                                    |

4. From the "Projects" screen, enter the title of the project in the "Title" field. The other fields are optional. In the "Add Tasks" section, click on the icon that represents the type of task you wish to add. (For this example, a **Lexile Exam Task** is selected.)

| Projects                             |                  |             |                                      |                                             |   |
|--------------------------------------|------------------|-------------|--------------------------------------|---------------------------------------------|---|
| Title                                |                  |             | Due                                  |                                             |   |
| Prifiel Law W Event Intelling        |                  |             | 2219-08                              | 10                                          |   |
| Description (Nat.Showt to Multimital |                  |             | Shared                               |                                             |   |
| Metake of Initial Javile State       |                  |             | Mark<br>policy for<br>Recommendation | your project will in<br>Sharing projects wi |   |
| Tags                                 |                  | Add         | 1                                    | ))• = -                                     | • |
| (m) (                                |                  |             |                                      |                                             |   |
| Project Disjective                   |                  |             |                                      |                                             |   |
| Adia Tasks                           |                  |             | Order 1                              | ingen i                                     |   |
| +) III Reading Task                  | + 🕞 Whiting Task | 0)          | ÷Baiss                               | famoark Skorn Took                          |   |
| + 🔄 All Propose Test                 | + E Graphic Org  | eniður Task |                                      |                                             |   |
| de Gi Lauis Errer Test               |                  |             |                                      |                                             |   |

5. Enter the title of the task you selected in the "Title" box. The "Task Objective" is optional. Choose from either Placement Exam or Benchmark Exam by clicking in the corresponding radio button next to the exam title (see image below). Click on the red "X" in the upper right hand corner of this pop-up window to exit and return back to the "Projects" window.

| Title<br>Inital Centile Test (moske)                                                                                                    | Task Objective                                                                                                    |
|----------------------------------------------------------------------------------------------------|----------------------------------------------------------------------------------------------------|
|                                                                                                    |                                                                                                    |
|                                                                                                    |                                                                                                    |
| O Incoment Exam                                                                                                    | 🔍 inchenark Exam                                                                                                    |
| PLACEMENT EXAMS do not consider post test history of current<br>Lexile scores.                                                                                    | BENCHMARK EXAMS consider past exam history and current Lexile scores.                                                         |
| Placement exam will be determined solely on the student's current grade.                                                                                          | Determination of which test is presented is based on a number of<br>factors, including current Lexile level and test history. |
| Placement texts will "resel" the student's Lexile level to the score of<br>the completed placement test. Changes can be more significant than<br>benchmark tests. | Benchmark tests gradually adjust the student's Lexile level.                                                                  |

6. If you click on the **Save** icon without assigning the project to students, the project will be located in the "Inactive Projects" section of the "My Projects" screen – usually the last project card you will see in that section. The project will be made "active" once it is assigned to at least one student.

| Library                                                                                                    |                                                                                                    |                                                                                                    |                                                                     |                                                                                                    | Derrico<br>Hall Derrico                                                             | Teacher3<br>Faculty<br>tury (Dens)                            |                                                         | 83                                |
|----------------------------------------------------------------------------------------------------|----------------------------------------------------------------------------------------------------|----------------------------------------------------------------------------------------------------|---------------------------------------------------------------------|----------------------------------------------------------------------------------------------------|-------------------------------------------------------------------------------------|---------------------------------------------------------------|---------------------------------------------------------|-----------------------------------|
| Reports Cor                                                                                                    | Tests                                                                                                 |                                                                                                    |                                                                     |                                                                                                    |                                                                                     |                                                               |                                                         |                                   |
|                                                                                                    |                                                                                                    |                                                                                                    |                                                                     |                                                                                                    | chor                                                                                | nges made                                                     | Sav                                                     | 19                                |
| Due                                                                                                    |                                                                                                    |                                                                                                    |                                                                     |                                                                                                    |                                                                                     |                                                               |                                                         |                                   |
| 2016-08-19                                                                                                    |                                                                                                    |                                                                                                    |                                                                     |                                                                                                    |                                                                                     |                                                               |                                                         |                                   |
| Mark as Shared - Sharing your propolicy for your school district. Sharing                                                                                                    | oject will make it<br>projects will not                                                               | available t<br>affect you                                                                                                    | to other my<br>r project or                                         | ON to                                                                                                | achers in acc<br>signment to s                                                      | ordance wit<br>students.                                      | h the sharin                                            | g                                 |
| Soge Science Review II.d                                                                                                    | Sogn Science Revi                                                                                     |                                                                                                    |                                                                     | 121                                                                                                  | Artimul Research                                                                    | IT Repart                                                     |                                                         |                                   |
| terre and the second second se | 1.4                                                                                                   |                                                                                                    |                                                                     |                                                                                                    |                                                                                     |                                                               |                                                         |                                   |
| Date     Method     Provided     Total       N/A     0     0     0     0                                                                                                    | tun 3<br>N/A                                                                                          | G                                                                                                    | Prophet                                                             | Tanat                                                                                                | Inge<br>N/A                                                                         | Started<br>D                                                  | Property                                                | Tabul<br>D                        |
| Tata Marina Provide Tatal<br>N/A 0 0 0<br>III 2 2 2 2                                                                                                    | na a<br>NA<br>M 2 (3 (3 (3                                                                            | G                                                                                                    | Providend                                                           | Ð                                                                                                    | 100<br>N/A<br>태 권 전                                                                 | lianai<br>D                                                   | Printed                                                 | Tabut<br>O                        |
| Line Merrine Provide Tolai<br>N/A O D D<br>EE 2 2 2 2 2 2 2 2 2 2 2 2 2 2 2 2 2 2                                                                                                    | N/A<br>MF II II II II II<br>EM                                                                        | G<br>Astagn                                                                                                    | Providend<br>II<br>Defette                                          | 0                                                                                                    | N/A<br>III 🕃 🗄                                                                      | D Amign                                                       | Provided<br>B<br>Detector                               | Tabai<br>0                        |
| Ital Monte Provide Talai<br>N/A 0 0 0<br>III 2 2 2 2<br>Edit Assays Delete<br>Applicate Sata                                                                                                    | NA<br>MA<br>EE 3 3 3 3                                                                                | G<br>Assign                                                                                                    | Defety                                                              | 0                                                                                                    | NA<br>NA<br>III 🕞 🗄                                                                 | D Assign                                                      | Provided<br>0                                           | Tabal                             |
| Illas bierras Providad Talai<br>N/A 0 0 0<br>III 2 2 2 2 2<br>Exit Astrono Delete<br>Ins 2007ad Provid                                                                                                    | Das A<br>N/A<br>III II II II II II<br>Stat<br>Das A                                                   | Assign<br>Septent                                                                                                    | Prestad<br>Defeto<br>Prestad                                        | •                                                                                                    | hua<br>N/A<br>III 🔆 🖄<br>Sat<br>Nasari                                              | Starred<br>D<br>Assign<br>Chi Republic<br>Starred             | Prosted<br>0<br>Dested                                  | Tabai<br>0                        |
| Base     Monthesis     Provide of Table       N/A     0     0     0       BIF     Image: State of Table     Deleter     Deleter       Filt     Antegrin     Deleter     Image: State of Table       Biss     State of Table     Table     Table       Sep 17, 2015     0     0     0                                                                                                    | Des 1<br>N/A<br>EE 2 2 3 2<br>Eat<br>Des 1<br>N/A                                                     | Antique<br>Antique<br>Mantique<br>Mantique<br>Q                                                                                                    | Prostant<br>Descent<br>Prostant<br>D                                | ana<br>a<br>a<br>a<br>a<br>a<br>a<br>a<br>a<br>a<br>a<br>a<br>a<br>a<br>a<br>a<br>a<br>a<br>a        | haa<br>N/A<br>III () ()<br>Sat<br>Naa<br>N/A                                        | Starred<br>D<br>Assept<br>Chi Report<br>Started<br>D          | Provided<br>0<br>December<br>Provided<br>0              | Tabal<br>B<br>Data<br>Tabal<br>B  |
| Base Meetings Provide all   N/A Ø Ø   BIF Ø Ø   BIF Ø Ø   BIF Ø Ø   Antegen Deleter   James Status Deleter   Status Status Parameter   Status Status Parameter   Status Status Parameter   Status Base O   Ø M   Ø M                                                                                                    | Das A<br>N/A<br>III I I I I I I<br>Soft<br>Das I<br>N/A                                               | Accept<br>Accept<br>Ac | Prestant<br>Defecto<br>Prestant<br>D                                | 0<br>0<br>1<br>1<br>1<br>1<br>0                                                                      | has<br>N/A<br>III (2) (2)<br>Sat<br>N/A<br>III (2) (2)<br>N/A<br>III (2) (2)        | Starres<br>D<br>Assept<br>Cfl Report<br>Starred<br>D          | Prosted<br>0<br>Descent<br>Prosted<br>0                 | Tutui<br>0<br>Tutui<br>0          |
| Base Monthless Provide of Table   N/A Ø Ø Ø   BB Ø Ø Ø   Base Stathless Facenad Table   Sep 17, 2015 Ø Ø Ø   BB Ø Ø Ø   BB Ø Ø Ø                                                                                                    | Des 3<br>N/A<br>EE 2 2 2 2 2<br>Eat<br>Des 5<br>N/A<br>Eat                                            | Assign<br>Report<br>O<br>Assign<br>Assign                                                                                                    | Product<br>B<br>Delete<br>Product<br>B<br>Delete                    |                                                                                                    | han N/A.<br>III (2) (2)<br>East<br>N/A<br>III (2) (2)<br>N/A<br>III (2) (2)<br>East | Stores)<br>6<br>Assept<br>th Report<br>Stored<br>0<br>Accept  | Provined<br>B<br>December<br>Provined<br>D              | Tabad<br>0<br>David<br>David<br>0 |
| Ina Herrie Provine Telas<br>N/A 0 0 0<br>III 2 2 2 3<br>Exit Astayn Delete<br>Ina 2007 Provide Telas<br>Sep 17, 2015 0 0 0<br>Exit Astayn Delete<br>Exit Astayn Delete                                                                                                    | Das 3<br>N/A<br>III II II II II II II<br>Tan<br>Actinu Present<br>Das 1<br>N/A<br>Last                | Assen<br>G<br>Assen<br>Benort<br>Bantal<br>O<br>Assen<br>(ps. com/)                                                                                                    | Finalman<br>B<br>Delete<br>Delete                                   |                                                                                                    | has<br>N/A<br>III (2) (2)<br>Sect<br>N/A<br>III (2) (3)<br>Sect                     | Showed<br>D<br>Anospe<br>Chi Persent<br>Stored<br>D<br>Anospe | Provined<br>0<br>Deserved<br>0<br>Deserved              | Tuted<br>0<br>Tuted<br>0          |
| Base Monthead Filled   N/A 0 0 0   BIF Intel Intel                                                                                                    | Das 3<br>N/A<br>III II (2) (2) (2)<br>Eat<br>N/A<br>East<br>Introd Leade Text<br>Das                  | Anne Anne Anne Anne Anne Anne Anne Anne                                                                                                    | Prestant<br>B<br>Defete<br>Defete<br>Defete                         | Tatal<br>B<br>Tatal<br>Tatal<br>D<br>D                                                               | Inse<br>N/A<br>III (2) (2)<br>Soft<br>Dar<br>N/A<br>III (2) (3)<br>Soft             | Stores)<br>6<br>Assept<br>2004a<br>0<br>Assept                | Provided<br>B<br>Defense<br>D<br>Defense<br>D           | Data                              |
| Base Monthead Filles   N/A 0 0 0   BB Image Image Image   Exit Attemp Deleter   Appliative Source Image   Base Source Image   Source Image Image   Base Source Image   Exit Ansign Image   Exit Ansign Image   Exit Ansign Image   Exit Ansign Image   Image Image Image   Ansign Image Image   Ansign Image Image   Ansign Image Image   Ansign Image Image   Ansign Image Image   Ansign Image Image   Ansign Image Image   Ansign Image Image   Ansign Image Image   Ansign Image Image   Image Image Image   Ansign Image Image   Image Image Image   Image Image Image   Image Image Ima                                                                                                    | Dos 3<br>N/A<br>III D 2 2 2 2<br>Eat<br>Dos 6<br>N/A<br>Eat<br>Dos 1<br>Eat<br>Dos 1<br>N/A           | Anapo<br>Anapo<br>Anapo<br>Anapo<br>Anapo<br>(re-cane)                                                                                                    | Finited<br>B<br>Delete<br>Prodet<br>Denete<br>Prodet<br>B           | Tatal<br>B<br>California<br>Tatal<br>D<br>Tatal<br>D<br>Tatal<br>B                                   | Inse<br>N/A<br>III (2) (2)<br>Soft<br>Des<br>N/A<br>III (2) (3)<br>Soft             | Stores)<br>6<br>Assept<br>9<br>Stored<br>0<br>Accept          | Provinced<br>B<br>Determined<br>Determined              | Tuted<br>0<br>Tuted<br>0          |
| Base Marcel Provided Total   N/A Ø Ø Ø   Bill Ø Ø Ø   Bill Ø Ø Ø   Antegin Deletio Ø   Antegin Deletio Ø   Bill Ø Ø Ø   Ø Ø Ø Ø   Ø Ø Ø Ø   Ø Ø Ø Ø   Ø Ø Ø Ø   Ø Ø Ø Ø   Ø Ø Ø Ø   Bill Martine Provided Total   N/A Ø Ø Ø   ØIII Ø Ø Ø                                                                                                    | Dos 3<br>N/A<br>EE 2 2 2 2<br>Eat<br>Dos 6<br>N/A<br>Eat<br>Instal Levice Text<br>Dos<br>Aug 19, 2016 | Anna Anna Anna Anna Anna Anna Anna Anna                                                                                                    | Finalment<br>B<br>Control<br>Finalment<br>Dentete<br>Finalment<br>B | Tatal<br>0<br>1<br>1<br>1<br>1<br>1<br>1<br>1<br>1<br>1<br>1<br>1<br>1<br>1<br>1<br>1<br>1<br>1<br>1 | Ina<br>N/A<br>III 2 3<br>East<br>N/A<br>III 2 3<br>East                             | Blanns)<br>6<br>Assign<br>th Second<br>Based<br>0<br>Assign   | Provined<br>B<br>Contents<br>Provine at<br>D<br>Defents | Turnet<br>0<br>Turnet<br>0        |

## As a teacher, you need to know how to assign projects to students.

- 1. Log in to myON as a Teacher.
- 2. From the dashboard (main screen), click on **Classroom**, then click on **Projects**.

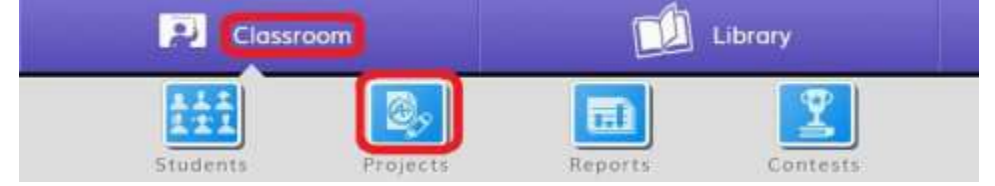

3. Locate the project you wish to assign. Click on Assign.

| My Proje    | ects    |               |       |            |            |          |      |                   |         |         |       |
|-------------|---------|---------------|-------|------------|------------|----------|------|-------------------|---------|---------|-------|
| Active P    | hojects |               |       |            |            |          |      |                   |         |         |       |
| Nonicy's Pr | njest   |               |       | SVE Weekly | Red Groves |          | 1    | Halt Reading Prop |         |         | . 10  |
| Die .       | Tested  | Concession of | Tetal | Base       | Includ     | Physical | Tete | 34                | Statut. | Tirored | Total |
| N/A         | 0       | 0             | 2     | N/A        | 0          | 8        | 30   | May 31, 2016      | 0       | 8       | 1     |
| ant .       |         |               |       | (S. m)     |            |          |      | m                 |         |         |       |
|             | Anner   | Date          | de    | Entry      | Aman       | Dele     | -    | Ger .             | Anny    | Delet   | -     |

4. From the "Assign students to:" window, click the Building dropdown menu and click on the name of your school. Then, click in the checkbox(es) next to the student(s) you want to assign to the project. Click **Apply** when finished. (NOTE: any students already assigned to the project will appear in a white bar displayed at the top of the window.)

| Len- | . 101, or Chiermanne | Hall Elementary (Demo) | - |       | •           |  |
|------|----------------------|------------------------|---|-------|-------------|--|
| •    | First                | Nome                   |   | Grade | Username    |  |
| e :  | Harry                | Patter                 |   | 2     | DemoKid     |  |
|      | Kara                 |                        |   | KG    | kara l      |  |
| 1    | Kim                  | Student                |   | 3     | kimhstudent |  |
| 1    | PD                   | Student Demo 1         |   |       | khallpd1s   |  |
| 2    | PD                   | Student Demo 2         |   |       | khallpd2s   |  |
| 2    | PD                   | Student Demo 3         |   |       | khalipd3s   |  |
|      | PD                   | Student Demo 4         |   | 3     | khallpd4s   |  |
|      | PD                   | Student Demo 5         |   |       | khallpd5s   |  |

5. You are returned to the "My Projects" window. Your project card will now reflect the total number of students assigned to the project.

| My Proje    | ets<br>El |        |       |            |           |        |      |                    |         |        |       |
|-------------|-----------|--------|-------|------------|-----------|--------|------|--------------------|---------|--------|-------|
| Active Pr   | ojects    |        |       |            |           |        |      |                    |         |        |       |
| Nonca's Pro | incl      |        | 12    | TVE WHENTY | Ted Group |        | 16   | Hall Reading Proje | et A    |        | 12    |
| There       | WHENTER   | Name . | Tate: | 214        | WHETHE    | FROM . | NOT. | Tae .              | Starse. | Trunne | Toret |
| N/A         | 0         | 0      | 2     | N/A        | 0         | 0      | 10   | May 31, 2016       | 0       | 0      | 0     |
| ш.          |           |        |       | 3 m        |           |        |      | an.                |         |        | -     |
| 24          | Anner     | Date   |       | field.     | Anten     | Date   | -    | 5x83               | Annen   | Detet  | 200   |

Saralee Parker Account Manager | myON 678-910-6661 sparker@myON.com